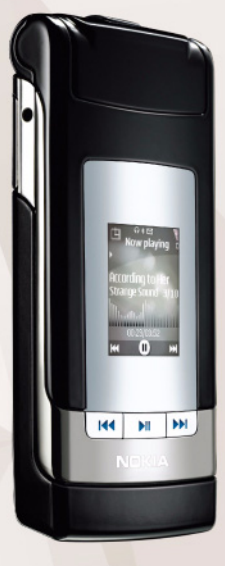

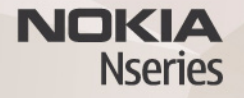

# Nokia Lifeblog 2.5 Nokia N76-1

© 2007 Nokia. Todos os direitos reservados.

Nokia, Nokia Connecting People, Nseries e N76 são marcas comerciais ou marcas registadas da Nokia Corporation. Os nomes de outros produtos e empresas mencionados neste documento poderão ser marcas comerciais ou nomes comerciais dos respectivos proprietários.

A Nokia segue uma política de desenvolvimento contínuo. A Nokia reserva-se o direito de fazer alterações e melhoramentos em qualquer um dos produtos descritos neste documento, sem pré-aviso.

NA MÁXIMA MEDIDA DO PERMITIDO PELA LEGISLAÇÃO APLICÁVEL, NEM A NOKIA NEM NENHUM DOS SEUS LICENCIADORES SERÁ, EM NENHUMA CIRCUNSTÂNCIA, RESPONSÁVEL POR QUALQUER PERDA DE DADOS OU DE RECEITAS NEM POR QUAISQUER DANOS ESPECIAIS, ACIDENTAIS, CONSEQUENCIAIS OU INDIRECTOS, INDEPENDENTEMENTE DA FORMA COMO FOREM CAUSADOS.

O CONTEÚDO DESTE DOCUMENTO É FORNECIDO "TAL COMO ESTÁ". SALVO NA MEDIDA EXIGIDA PELA LEI APLICÁVEL, NÃO SÃO DADAS GARANTIAS DE NENHUM TIPO, EXPRESSAS OU IMPLICITAS, INCLUINDO, NOMEADAMENTE, GARANTIAS IMPLICITAS DE ACEITABILIDADE COMERCIAL E ADEQUAÇÃO A UM DETERMINADO OBJECTIVO, RELACIONADAS COM A EXACTIDÃO, FIABILIDADE OU CONTEÚDO DESTE DOCUMENTO. A NOKIA RESERVA-SE O DIREITO DE REVER OU RETIRAR ESTE DOCUMENTO EM QUALQUER ALTURA E SEM PRÉ-AVISO.

A disponibilidade de determinados produtos, assim como as aplicações e serviços desses mesmos produtos, podem variar de zona para zona. Para obter informações detalhadas e saber quais as opcões de idiomas, consulte o seu agente Nokia.

Algumas operações e funcionalidades são dependentes do cartão SIM e/ou da rede, dependentes de MMS ou dependentes da compatibilidade dos dispositivos e dos formatos de conteúdo suportados. Alguns serviços estão sujeitos a uma tarifa individual.

A protecção conferida pelos direitos de autor (copyrights) pode impedir a cópia, a modificação, a transferência ou o reenvio de algumas imagens, músicas (incluindo tons de toque) e outros conteúdos.

Para outras informações importantes acerca do dispositivo, consulte o manual do utilizador.

2° EDIÇÃO PT

# Nokia Lifeblog

Para iniciar o Lifeblog no seu dispositivo, prima 💡 e escolha Lifeblog.

O Nokia Lifeblog é uma combinação de software para PC e telemóvel que mantém um diário multimédia dos itens que recolhe com o seu dispositivo. O Nokia Lifeblog organiza as suas fotografias, vídeos, sons, mensagens de texto, mensagens multimédia e artigos weblog, dispondo-os cronologicamente de forma a poder percorrer, procurar, partilhar, publicar e efectuar cópias de segurança. O Nokia Lifeblog para PC e o Nokia Lifeblog para telemóvel permitem enviar ou publicar os seus itens em blogs, para serem visualizados por outros utilizadores.

O Nokia Lifeblog para telemóvel mantém um registo automático dos seus itens multimédia. Utilize o Nokia Lifeblog no seu dispositivo para navegar nos itens, enviá-los para outros utilizadores ou publicá-los na web. Ligue o seu dispositivo a um PC compatível, através de um cabo de dados USB compatível ou da conectividade Bluetooth, para transferir e sincronizar os itens do dispositivo com o PC compatível.

O Nokia Lifeblog para PC proporciona uma fácil navegação e pesquisa dos itens que recolheu com o seu dispositivo. Basta premir um botão para transferir novamente, através de um cabo USB ou da conectividade Bluetooth, as suas fotografias, vídeos, mensagens de texto e multimédia favoritos para o dispositivo.

Por precaução, pode efectuar uma cópia de segurança da base de dados do Nokia Lifeblog utilizando o disco rígido, CDs, DVDs, uma unidade amovível ou uma unidade de rede compatível. Pode também publicar itens no weblog (blog).

Para obter mais informações acerca dos serviços de weblog e respectiva compatibilidade com o Nokia Lifeblog, visite www.nokia.com/lifeblog ou prima F1 na aplicação Nokia Lifeblog para PC, para abrir a Ajuda do Nokia Lifeblog.

### Instalação no PC

Antes de instalar o Nokia Lifeblog num PC compatível, deverá verificar se o mesmo comporta os seguintes requisitos:

- Intel Pentium a 1 GHz ou equivalente, 128 MB RAM
- 400 MB de espaço disponível no disco rígido (se for necessário instalar o Microsoft DirectX e o Nokia Nseries PC Suite)
- Capacidade gráfica de 1024x768 e 24-bits de qualidade de cor

- Placa gráfica de 32 MB
- Microsoft Windows 2000 ou Windows XP

Para instalar o Nokia Lifeblog no PC:

- 1 Insira o CD-ROM fornecido com o dispositivo.
- 2 Instale o Nokia Nseries PC Suite (inclui os controladores do Cabo de Conectividade Nokia para ligação por USB).
- 3 Instale o Nokia Lifeblog para PC.

Se o Microsoft DirectX 9.0 ainda não estiver instalado no PC, será instalado em simultâneo com o Nokia Lifeblog para PC.

# Ligar o dispositivo ao PC

Para ligar o dispositivo a um PC compatível através de um cabo de dados USB:

- 1 Certifique-se de que instalou o Nokia Nseries PC Suite.
- 2 Ligue o cabo de dados USB ao dispositivo e ao PC. O Modo USB deve ser PC Suite. Quando ligar o dispositivo ao PC pela primeira vez, depois de instalar o Nokia Nseries PC Suite, o PC instalará o controlador específico para o dispositivo. Isto poderá demorar algum tempo.
- 3 Inicie a aplicação Nokia Lifeblog PC.

Para ligar o dispositivo a um PC compatível através da tecnologia sem fios Bluetooth:

- 1 Certifique-se de que instalou o Nokia Nseries PC Suite no PC.
- 2 Certifique-se de que emparelhou o dispositivo e o PC através da tecnologia Bluetooth sem fios, com a opção Get Connected no Nokia Nseries PC Suite.
- **3** Active a conectividade Bluetooth no dispositivo e no PC.

## **Copiar itens**

Para copiar itens novos ou editados do dispositivo para o PC e copiar os itens seleccionados do PC para o dispositivo:

- 1 Ligue o dispositivo ao PC.
- 2 Inicie a aplicação Nokia Lifeblog no PC.
- 3 Na aplicação Nokia Lifeblog PC, seleccione Ficheiro > Copiar de telefone e para telefone.

Os novos itens no dispositivo são copiados para o PC. Os itens da vista **Para telefone** do PC são copiados para o dispositivo.

### Percorrer a cronologia e os favoritos

Quando iniciar o Nokia Lifeblog no dispositivo, a vista Cronologia é aberta e apresenta os itens de multimédia. Para abrir os favoritos guardados, escolha Opções > Ver Favoritos.

Quando inicia o Nokia Lifeblog no seu PC, dispõe de várias formas de se deslocar nas vistas Cronologia e Favoritos. A forma mais rápida é agarrar a alça do cursor de deslocamento e movê-la para a frente e para trás, rápida ou lentamente. Em alternativa, clique na barra de tempo para seleccionar uma data, utilize a função **Ir para data** ou utilize as teclas de seta.

#### Publicar na Web

Para partilhar os seus melhores itens do Nokia Lifeblog, envie-os para o seu weblog na Internet para que possam ser vistos por outros utilizadores.

Em primeiro lugar, tem de criar uma conta num serviço de weblog, criar um ou mais weblogs para utilizar como destino dos artigos e adicionar a conta do weblog ao Nokia Lifeblog. O serviço de weblog recomendado para o Nokia Lifeblog é o TypePad da Six Apart, disponível em www.typepad.com.

No dispositivo, para adicionar a conta do weblog ao Nokia Lifeblog, escolha Opções > Definições > Blog. No PC, edite as contas na janela Gestor de contas blog.

Para publicar itens na web a partir do dispositivo:

- 1 Na Cronologia ou nos Favoritos, seleccione os itens que pretende publicar na web.
- 2 Escolha Opções > Publicar na web.
- 3 Se estiver a utilizar a função pela primeira vez, o Nokia Lifeblog obtém uma lista de weblogs a partir do servidor de weblog.
- 4 É apresentada a caixa de diálogo de artigos do weblog. Escolha o weblog que pretende utilizar na lista Publicar em:. Se tiver criado novos weblogs, escolha Opções > Actualizar lista blog para actualizar a lista de weblogs.
- 5 Introduza um título e uma legenda para o artigo. Também pode escrever um texto ou uma descrição mais extensa no campo do corpo de texto.
- 6 Quando estiver tudo pronto, escolha Opções > Enviar.

Para publicar itens na web a partir do PC:

- 1 Na cronologia ou nos favoritos, seleccione os itens (máximo de 50) que pretende publicar na Web.
- 2 Seleccione Ficheiro > Publicar na web...
- 3 Introduza um título e uma legenda para o artigo. Também pode escrever um texto ou uma descrição mais extensa no campo do corpo de texto.
- 4 Seleccione o weblog que pretende utilizar na lista Publicar em:.
- 5 Quando estiver tudo pronto, clique no botão Enviar.

#### Importar itens de outras origens

Além das imagens .jpeg do seu dispositivo, também pode importar imagens .jpeg e clips de vídeo .3gp e .mp4, ficheiros de som .amr e ficheiros de texto .txt a partir de outras origens (como um CD, DVD ou pastas do disco rígido) para o Nokia Lifeblog.

Para importar imagens ou vídeos de um PC compatível para o Nokia Lifeblog para PC, na cronologia ou favoritos, seleccione **Ficheiro** > **Importar do PC...**